# **CISCO** Academy

# 12.6.6 Packet Tracer - Configure IPv6 Addressing (Instructor Version)

**Instructor Note**: Red font color or gray highlights indicate text that appears in the instructor copy only.

# **Addressing Table**

| Device      | Interface | IPv6 Address/Prefix   | Default Gateway |
|-------------|-----------|-----------------------|-----------------|
| R1          | G0/0      | 2001:db8:1:1::1/64    | N/A             |
|             |           | fe80::1               |                 |
|             | G0/1      | 2001:db8:1:2::1/64    | N/A             |
|             |           | fe80::1               |                 |
|             | S0/0/0    | 2001:db8:1:a001::2/64 | N/A             |
|             |           | fe80::1               |                 |
| Sales       | NIC       | 2001:db8:1:1::2/64    | fe80::1         |
| Billing     | NIC       | 2001:db8:1:1::3/64    | fe80::1         |
| Accounting  | NIC       | 2001:db8:1:1::4/64    | fe80::1         |
| Design      | NIC       | 2001:db8:1:2::2/64    | fe80::1         |
| Engineering | NIC       | 2001:db8:1:2::3/64    | fe80::1         |
| CAD         | NIC       | 2001:db8:1:2::4/64    | fe80::1         |
| ISP         | S0/0/0    | 2001:db8:1:a001::1    | fe80::1         |

# Objectives

- Part 1: Configure IPv6 Addressing on the Router
- Part 2: Configure IPv6 Addressing on Servers
- Part 3: Configure IPv6 Addressing on Clients
- Part 4: Test and Verify Network Connectivity

# Background

In this activity, you will practice configuring IPv6 addresses on a router, servers, and clients. You will also practice verifying your IPv6 addressing implementation.

# Part 1: Configure IPv6 Addressing on the Router

#### Step 1: Enable the router to forward IPv6 packets.

- a. Click **R1** and then the **CLI** tab. Press **Enter**.
- b. Enter privileged EXEC mode.
- c. Enter the **ipv6 unicast-routing** global configuration command. This command must be entered to enable the router to forward IPv6 packets.

R1(config) # ipv6 unicast-routing

#### Step 2: Configure IPv6 addressing on GigabitEthernet0/0.

- a. Enter the commands necessary to move to interface configuration mode for GigabitEthernet0/0.
- b. Configure the IPv6 address with the following command: R1(config-if)# ipv6 address 2001:db8:1:1::1/64
- c. Configure the link-local IPv6 address with the following command: R1(config-if) # ipv6 address fe80::1 link-local
- d. Activate the interface.
  - R1(config-if) # no shutdown

#### Step 3: Configure IPv6 addressing on GigabitEthernet0/1.

- a. Enter the commands necessary to move to interface configuration mode for GigabitEthernet0/1.
- b. Refer to the Addressing Table for the correct IPv6 address.
- c. Configure the IPv6 address, the link-local address and activate the interface.

#### Step 4: Configure IPv6 addressing on Serial0/0/0.

- a. Enter the commands necessary to move to interface configuration mode for Serial0/0/0.
- b. Refer to the Addressing Table for the correct IPv6 address.
- c. Configure the IPv6 address, the link-local address and activate the interface.

#### Step 5: Verify IPv6 addressing on R1.

It is good practice to verify addressing when it is complete by comparing configured values with the values in the addressing table.

- a. Exit configuration mode on R1.
- b. Verify the addressing configured by issuing the following command:

```
R1# show ipv6 interface brief
```

c. If any addresses are incorrect, repeat the steps above as necessary to make any corrections.

**Note**: To make a change in addressing with IPv6, you must remove the incorrect address or else both the correct address and incorrect address will remain configured on the interface.

Example:

R1(config-if) # no ipv6 address 2001:db8:1:5::1/64

d. Save the router configuration to NVRAM.

## Part 2: Configure IPv6 Addressing on the Servers

#### Step 1: Configure IPv6 addressing on the Accounting Server.

- a. Click Accounting and click the **Desktop** tab > IP Configuration.
- b. Set the IPv6 Address to 2001:db8:1:1::4 with a prefix of /64.
- c. Set the IPv6 Gateway to the link-local address, fe80::1.

### Step 2: Configure IPv6 addressing on the CAD Server.

Configure the **CAD** server with addresses as was done in Step 1. Refer to the **Addressing Table** for the addresses to use.

## Part 3: Configure IPv6 Addressing on the Clients

#### Step 1: Configure IPv6 addressing on the Sales and Billing Clients.

- a. Click Billing and then select the Desktop tab followed by IP Configuration.
- b. Set the IPv6 Address to 2001:db8:1:1::3 with a prefix of /64.
- c. Set the IPv6 Gateway to the link-local address, fe80::1.
- d. Repeat Steps 1a through 1c for Sales. Refer to the Addressing Table for the IPv6 address.

#### Step 2: Configure IPv6 Addressing on the Engineering and Design Clients.

- a. Click Engineering and then select the Desktop tab followed by IP Configuration.
- b. Set the IPv6 Address to 2001:db8:1:2::3 with a prefix of /64.
- c. Set the IPv6 Gateway to the link-local address, fe80::1.
- d. Repeat Steps 2a through 2c for **Design**. Refer to the **Addressing Table** for the IPv6 address.

## Part 4: Test and Verify Network Connectivity

#### Step 1: Open the server web pages from the clients.

- a. Click Sales and click the Desktop tab. Close the IP Configuration window, if necessary.
- b. Click **Web Browser**. Enter **2001:db8:1:1::4** in the URL box and click **Go**. The **Accounting** website should appear.
- c. Enter **2001:db8:1:2::4** in the URL box and click **Go**. The **CAD** website should appear.
- d. Repeat steps 1a through 1c for the rest of the clients.

#### Step 2: Ping the ISP.

- a. Click on any client.
- b. Click the Desktop tab > Command Prompt.
- c. Test connectivity to the ISP by entering the following command:
  PC> ping 2001:db8:1:a001::1
- d. Repeat the **ping** command with other clients until full connectivity is verified.